# 网上申报流程

# ——以新办危险化学品经营许可证

# (无储存场所经营)为例

一、搜索浙江政务服务网-部门导航

http://www.zjzwfw.gov.cn/zjservice/item/list/legal.do?webId=78&isztbm =true&type=2&deptid=001008009005026&name=%25E5%25B8%2582 %25E5%25BA%2594%25E6%2580%25A5%25E7%25AE%25A1%25E 7%2590%2586%25E5%25B1%2580&tdsourcetag=s pcqq aiomsg

(复制以上链接到搜索引擎地址栏,单击鼠标右键选择"粘贴并 访问",单击鼠标左键确定可直接到达舟山市应急管理局政务服务办 事页面);

| (3 | 浙江政务服    | <sup>K病平台</sup><br>务网 <sup>♀</sup> 舟山市 | •           |          | 2              | 該     | 舟山市    | 5政府门户网站 登录 | ł.                 |
|----|----------|----------------------------------------|-------------|----------|----------------|-------|--------|------------|--------------------|
| 首员 | 5 个人服务   | 法人服务 部门                                | 窗口 服务清单     | 好差评      | 浙里督政务监督        | 数据开放  |        |            |                    |
|    |          | 1                                      |             |          |                |       | F      |            |                    |
|    | -        |                                        | -           | 主题导航     | 部门导航           |       |        |            | <u>ک</u><br>۱۹۹۹   |
|    | 多部门联办    | 市档案馆                                   | 市退役军人事务局    | 市医保局     | 市委政法委          | 市委宣传部 | 市水务集团  | 移动分公司      | 包括助手               |
|    | 联通分公司    | 舟山广播电视总台                               | 市残联         | 市税务局     | 市園安局           | 市蓝焰燃气 | 市电信分公司 | 市烟草局       | C)                 |
|    |          |                                        |             | 全部       | 展开~            |       |        |            | <b></b>            |
|    | 市应急管理局   | 5                                      |             |          |                |       |        |            | (¥)                |
|    | 全部美型 🗸   |                                        |             |          | □ 可在线办理        | ≝ 关键词 |        | Q          | C,                 |
|    | 危险化学品经营许 | 可                                      |             |          |                |       |        | ~          | 統一部統<br>主<br>APP下載 |
|    | 危险化学品绘   | 至营许可变更 👳                               | 1           |          |                |       |        | $\sim$     | >>                 |
|    | 危险化      | 学品经营许可变更(                              | <u> </u>    | 胞零次      |                |       | 在线办理   | 办事指南       |                    |
|    | 危险化      | 学品经营许可变更(                              | 变更注册地址 ( 指地 | b址名称变化而实 | 际 <u>医室次</u> 】 |       | 在线办理   | 办事指南       |                    |

二、选择"危险化学品经营许可"→"危险化学品经营许可证核发(无储存场所经营)",点击"在线办理";

| 危险化学品经营许可变更(变更注册地址(指地址名称变化而实际… / 题零次 | 在线办理 办事指南                                 |
|--------------------------------------|-------------------------------------------|
| 危险化学品经营许可变更(变更危险化学品储存设施及其监控措施) 建零次   | 在线办理办事———                                 |
| 危险化学品经营许可变更(变更企业名称) 國際次              | (本线力理) か事 の                               |
| 危险化学品经营许可延期 圓零次                      | 19 HOAU<br>①<br>』<br>二<br>二<br>二          |
| 危险化学品经营许可证延期(仓储经营、有储存场所经营) 調整        | 在线办理 办事 🔇                                 |
| 危险化学品经营许可证延期(无储存场所经营) 医托下放 國零次       | 在线办理 办事 美                                 |
| 危险化学品经营许可 慶零次                        | بې بې                                     |
| 危险化学品经营许可证核发(无储存场所经营) 圓愛次            | ◆<br>正式か理<br>本 は か 理<br>上<br>か 事<br>▲ PPF |
| 危险化学品经营许可证核发(仓储经营、有储存场所经营) 题零次       | 在线办理の事指南                                  |

三、屏幕弹出注册、登录界面(已注册用户可直接点击登录,未注册 用户请先注册);新办危险化学品经营许可证(无储存场所)的企业 用户需先点击"法人注册"进行注册;

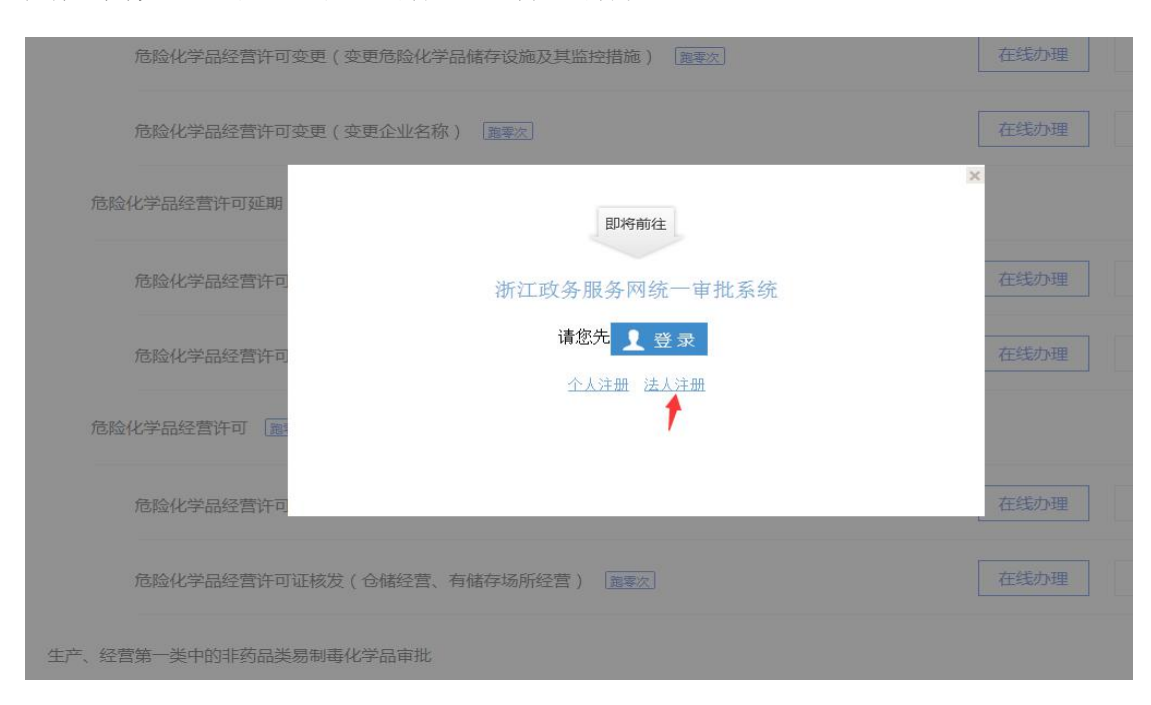

| <b>浙江政务服务网</b><br>www.zjzwfw.gov.cn | Y                        | 请输入您想找的服务    | Q |
|-------------------------------------|--------------------------|--------------|---|
| <b>月</b> 用户注册                       |                          |              |   |
| 1 信息以1                              | 正 2 创建用户 —               | ③ 注册成功       |   |
| *单位登记所在地                            | : ● 浙江省内 ○ 非浙江省          |              |   |
| *法定代表人身份所在地。                        | : ④ 中国大陆 () 港澳台 ()       | )海外其他        |   |
| *法人类型:                              | 企业、农专社,个体工商户             | $\checkmark$ |   |
| *企业名称:                              | :                        |              |   |
| *统一社会信用代码。                          | :                        |              |   |
| *法定代表人                              | :                        |              |   |
| *法定代表人性别                            | : ●男 〇女                  |              |   |
| *法定代表人民族:                           | 汉族                       | $\checkmark$ |   |
| *法定代表人身份证号                          |                          |              |   |
|                                     | 北已阅读并同意 《浙江政务服务网<br>信息认证 | 用户注册协议》      |   |

如遇"统一社会信用代码"无法填写的情况,请致电: 0571-88808880 解决;

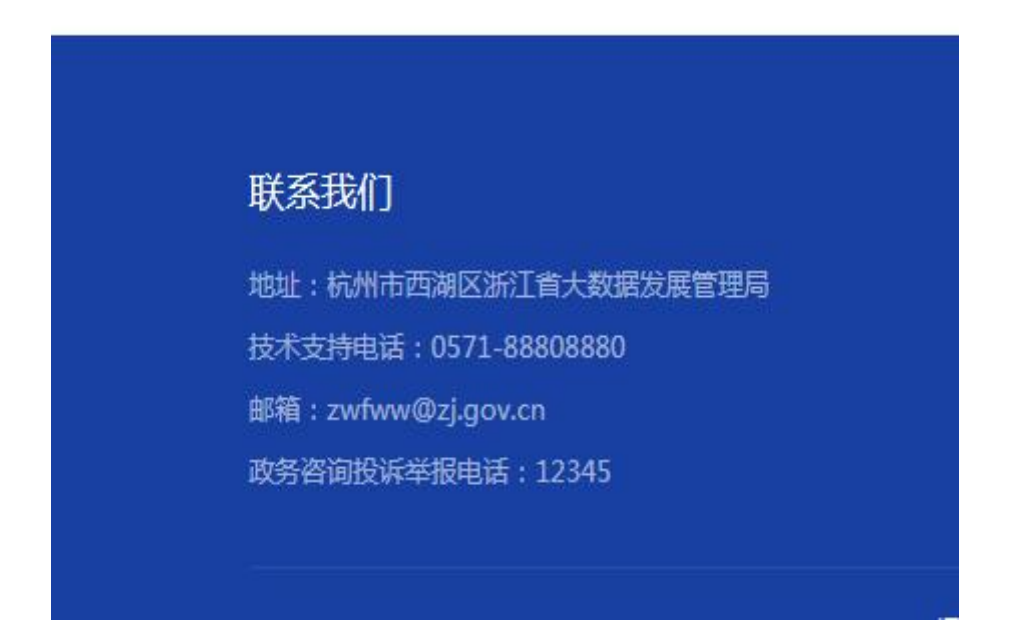

四、根据企业实际情况填写带\*号的所有信息;

五、法人用户通过法人注册取得企业账号后,返回登录界面点击"登 录";

| 危险化学品经营许可 體零次                |                           |           |
|------------------------------|---------------------------|-----------|
| 危险化学品经营许可                    | 即将前往                      | ×<br>在线办理 |
| 危险化学品安全使用许可                  | 浙江政务服务网统一审批系统<br>请您先 2 登录 |           |
| 危险化学品使用许可证延3<br>危险化学品使用许可证核3 |                           | 在线办理在线办理  |
| 危险化学品使用许可证变更                 |                           | 在线办理      |
|                              |                           |           |

选择"法人登录",输入用户名和密码,点击"登录";

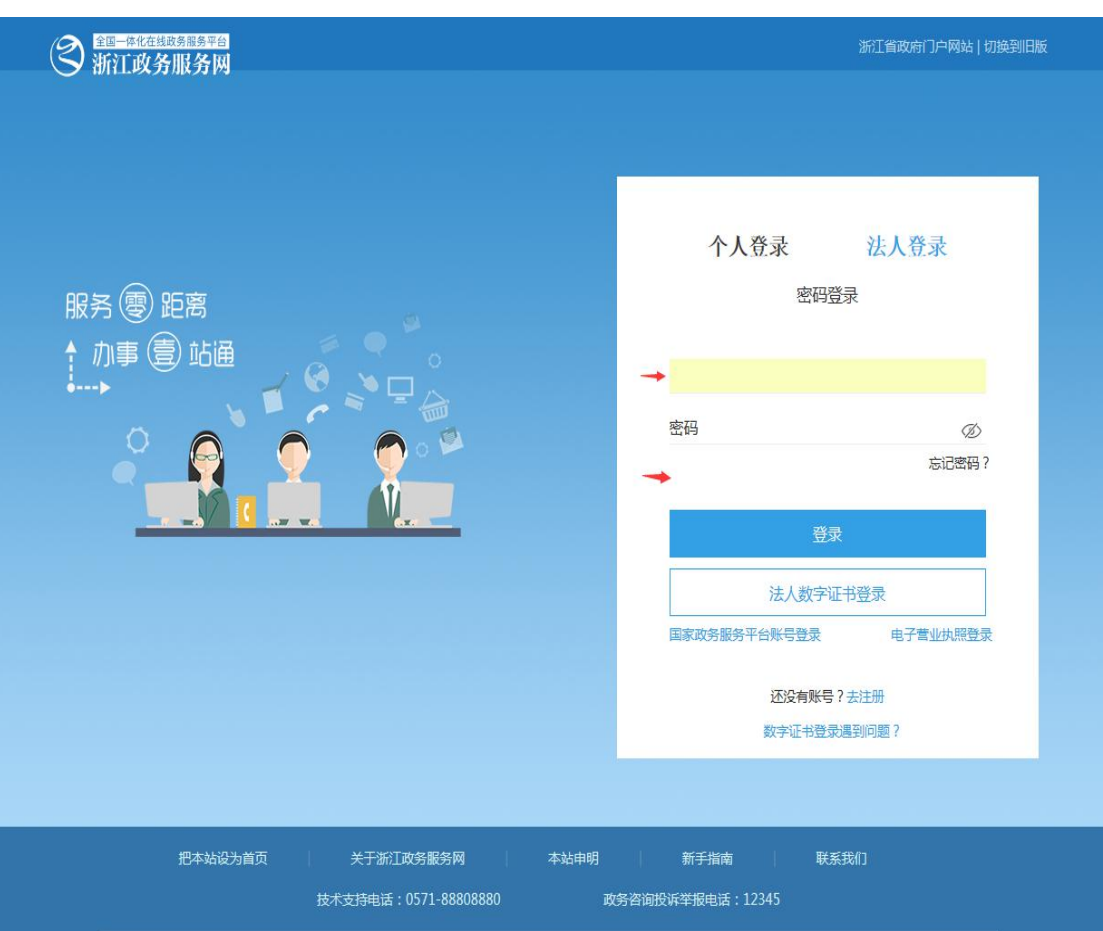

登录进来即显示如下页面:请认真阅读"审批条件"和"收取材料"的所有内容,在确认满足审批条件、收取材料准备齐全的情况下, 在"口"里打"√",点击"下一步";

| Net bet of a             |                                                                                                    |                                                                                                    |
|--------------------------|----------------------------------------------------------------------------------------------------|----------------------------------------------------------------------------------------------------|
| <b>)浙江以3</b><br>www.zjzw | <b>F服务网    </b> 【在线办理】<br>fw.gov.cn                                                                                                    | 服务 零距离 办事 壹                                                                                                    |
| 1 危险化学                   | 学品经营许可证核发(无储存场所经营)                                                                                                    | 事项编码:f9d8933b-2dad-40cs                                                                                                    |
| 操作流程                     | 提醒:您本次网上申报为预受理,您还需在网上申                                                                                                    | 申办结束后,去您选择的地点提交材料正式办理。                                                                                                    |
| 1.                       | ■ 审批条件                                                                                                    |                                                                                                    |
| 1 阅读须知                   | 🛛 全选 办理该项业务,需满足以下申请条件,才能进行                                                                                                    | 亍业务的办理,请自检是否满足,符合请打√。                                                                                                    |
| 2 申报信息                   | 国家标准、行业标准的规定;(二)证业主要以受入科<br>应的安全生产知识和管理能力,经专门的安全生产培训<br>书;特种作业人员经专门的安全作业培训,取得特种作<br>术培训合格;(三)有健全的安全生产规章制度和岗位<br>任制度、危险化学品购销管理制度、危险化学品安全管<br>安全投入保障制度、安全生产奖惩制度、安全生产教育<br>管理制度、事故管理制度、职业卫生管理制度。(四)<br>的应急救援器材、设备。申请人经营剧毒化学品的,限<br>品双人验收、双人保管、双人发货、双把锁、双本账管          | 山安主学「自理人贝具首与本企业/应施化学和经高活动》<br>(和安全生产监督管理部门考核合格,取得相应安全资<br>=业操作证书;从业人员依照规定经安全生产教育和专<br>过操作规程;注:安全生产规章制度,是指全员安全当<br>理制度(包括防火、防爆、防中毒、防泄漏管理内容<br>培训制度、隐患排查治理制度、安全风险管理制度,)<br>)有符合国家规定的危险化学品事故应急预案,并配备<br>综符合第(一)至第(四)项条件外,还应当建立剧毒<br>"理制度。 |
|                          |                                                                                                    |                                                                                                    |
|                          | <b>匪</b> 收取材料                                                                                                    |                                                                                                    |
| 3 申报告知                   | <ul> <li>收取材料</li> <li>1.危险化学品经营许可证申请文件</li> <li>2.工商行政管理部门颁发的营业执照或者企业名称预</li> <li>3.企业主要负责人资格证书或安全培训考核合格证明</li> <li>4.危险化学品经营许可证申请表</li> <li>5.安全生产规章制度目录清单</li> </ul>                                                                                           | 先核准文件                                                                                                    |
| 3 申报告知                   | <ul> <li>2.工商行政管理部门颁发的营业执照或者企业名称预</li> <li>3.企业主要负责人资格证书或安全培训考核合格证明</li> <li>4.危险化学品经营许可证申请表</li> <li>5.安全生产规查制度目录清单</li> <li>6.安全生产管理人员资格证书或安全培训考核合格证</li> <li>7.岗位操作规程目录清单</li> <li>8.危险化学品事故应急预案备案登记表(批发无仓储</li> <li>9.经营场所产权证</li> <li>10.经营场所租赁合同</li> </ul> | 洗核准文件<br>明<br>经营方式企业仅提交应急预案即可)                                                                                                    |

在"基本信息"→"审批办件类型"一栏选择"个人",姓名需 填公司名称的全称。其他信息按照企业、法人实际情况填写,带\*号 为必填项;

|            | のな帯な可になど                                            | (工学方法所经费)                                                            |                 |             |               |
|------------|-----------------------------------------------------|----------------------------------------------------------------------|-----------------|-------------|---------------|
|            | - 加全昌计可证核及                                          | (尤帕伊切州经昌)                                                            |                 | 事项编码:f9d893 | 33b-2dad-40c9 |
| 操作流程       | 提醒:1.带*号为必填项<br>2. <sup>14</sup> 为必要材料<br>交, 37 为非必 | 1,请根据实际情况进行填写。<br>,您必须提交才能申报, <sup>公</sup> 为容缺后<br>9要材料,根据您实际情况选择提交。 | 补材料             | ,您可以在网上预受理后 | 在窗口提          |
| <b>[ 2</b> | ■ 基本信息                                              |                                                                      |                 |             |               |
| 1 阅读须知     |                                                     |                                                                      |                 |             |               |
|            | ● 九刀件 ● 个人 ◎ 企业                                     | ◎ 项目                                                                 |                 |             |               |
| _          | 证件类 身份证                                             | ▼ *ŭ                                                                 | E件编             |             |               |
|            | 型:<br>经办人还                                          | *ez                                                                  | ラ:<br>跡人        |             |               |
|            | 件类型: 身份证                                            | ▼ 证                                                                  | 件编              |             |               |
| 2 申报信息     | *#名:                                                | *联                                                                   | 系电              |             |               |
|            |                                                     | ×<br>12<br>12                                                        | तेः<br>€र्द्र₩0 |             |               |
|            | 性别:男女                                               | 140<br>1                                                             | (35.40)<br>止:   |             |               |
|            | 籍贯:                                                 | 曲印                                                                   | 箱:              |             |               |
|            | 民族:                                                 | 出                                                                    | 佳日<br>明:        |             |               |
| 3甲报告知      | 学历: 其它 •                                            |                                                                      | 治面<br>8;        | 群众 ▼        |               |
|            | 国籍:                                                 | 省                                                                    | 份: [            | 省份▼         |               |
|            | 市: 地级市▼                                             | Ę                                                                    |                 | 市、县级市、县 🔻   |               |
|            | 户口所在                                                | 曲印                                                                   | 政编              |             |               |

# 以上信息填写完毕,点击"下一步";

| 操作流程   | 提醒:1.带*号为必填项,请根据实现<br>2.曾为必要材料,您必须提求<br>交, 合为非必要材料,根 | 示情况进行填写。<br>2才能申报,命为容缺后补权<br>属您实际情况选择提交。 | 1料,您可以在网上预受理后在重 | 四提    |
|--------|------------------------------------------------------|------------------------------------------|-----------------|-------|
| 1 阅读须知 | ■ 业务表单                                               |                                          |                 | \$T60 |
|        | 项目名称                                                 |                                          |                 |       |
| 2 申报信息 | 项目地址                                                 |                                          |                 | + +   |
|        |                                                      |                                          |                 |       |
| 3 申报告知 |                                                      |                                          |                 |       |

以上信息无需填写,直接点击"下一步";

页面显示如下,根据带☆项的材料名称提示,点击"选择附件" 上传相应材料(材料需是经盖章、签字确认好的、完整的、准确无误 的原件 PDF 版本扫描件,若为复印件,需加盖单位公章(如单位无 公章,需由法人或经办人在材料空白处注明:经核对与原件无误,并 签名)),材料无需重复上传,无需上传的材料请在"窗口提交"处 打"√";

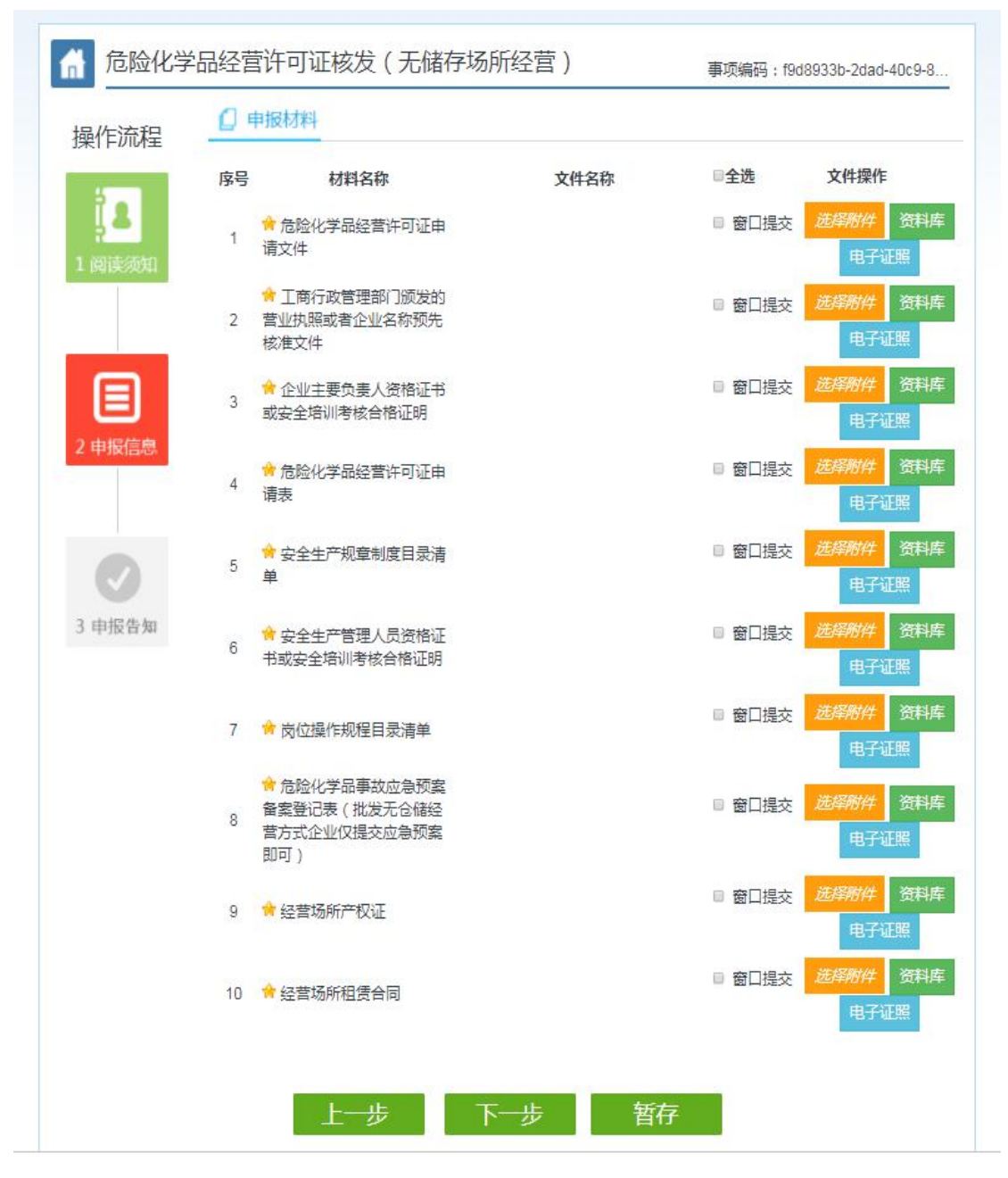

点击"下一步";

| Alt Strate At 11     | 1 64 104                 | [ 1]                                                        | 务中心                     |                         | <mark>公司</mark> , 您好!<br>退 出 |  |  |
|----------------------|--------------------------|-------------------------------------------------------------|-------------------------|-------------------------|------------------------------|--|--|
| MIL以分用<br>www.zjzwfw | gov.cn                   | 【在线办理】                                                      | 服                       | 1务零距离                   | 办事壹站通                        |  |  |
| 1 危险化学品              | 品经营许可证                   | 核发(无储存场所经营                                                  | )                       | 事项编码:f9d89              | 33b-2dad-40c9-8              |  |  |
| 操作流程                 | 温馨提 业务/<br>醒: 到晚_<br>电话1 | D理现提供邮寄件服务,如需邮寄课<br>E5点(节假日不休) EMS邮寄和回<br>1183进行,用户一个小时后不能退 | 选择邮寄服务,并正<br>]寄免费,费用由威海 | 确填写邮寄信息;揽<br>政务中心承担; 催单 | 件时间早上8点 ×<br>或撤单请拨打          |  |  |
| 1 阅读须知               | ■ 基本信息                   |                                                             |                         |                         |                              |  |  |
|                      | 个性化服务                    |                                                             |                         |                         |                              |  |  |
|                      | 是否邮寄申报材<br>料             | ● 是 ● 否 寄件服务仅支持舟山市<br>境                                     | 5全 是否回寄结果材料             | ◎是 ◎否 回寄作               | 中服务支持全国派送                    |  |  |
|                      |                          |                                                             |                         |                         |                              |  |  |
| 2 甲扳信息               |                          |                                                             |                         |                         |                              |  |  |
|                      |                          |                                                             |                         |                         |                              |  |  |
|                      |                          |                                                             |                         |                         |                              |  |  |
| 3 申报告知               |                          |                                                             |                         |                         |                              |  |  |
|                      |                          | 4                                                           |                         |                         |                              |  |  |
|                      |                          | 上一步 提交                                                      | 暂存                      |                         |                              |  |  |
|                      |                          |                                                             |                         |                         |                              |  |  |

设为首页 | 网站介绍 | 网站声明 | 新手指南 | 主办单位:浙江省人民政府办公厅 皆雲:浙ICP皆12000333号-2 中文域名:浙江政务服务 政务

"个性化服务"为默认项,点击"提交",弹出如下承诺书对话框,阅读承诺内容并点击"确定",即完成申报。

|                         | [业务中心                                                                          | 에 💶 이 이 이 이 이 이 이 이 이 이 이 이 이 이 이 이 이 이              |
|-------------------------|--------------------------------------------------------------------------------|------------------------------------------------------|
| 浙江政务服务<br>www.zjzwfw.go | <b>务网</b> 【在线办理】                                                               | <sub>退出1</sub> 服务《》距离 办事(会站通                         |
| 6 危险化学品经                | 经营许可证核发 (无储存场所经营)                                                              | 事项编码:19d8933b-2dad-40c9-8                            |
| 操作流程                    | 昌馨提 业务办理现提供邮寄件服务,如需邮寄请选择邮<br>置: 到晚上5点(节假日不休)EMS邮寄和回寄免息<br>电话11183进行,用户一个小时后不能退 | ◎寄服务,并正确填写邮寄信息;揽件时间早上8点  ×<br>奏,费用白威海政务中心承担;催单或撤单请援打 |
| 1 网络初知                  | 3.5.大作的<br>示读书<br>承诺:本人承诺已经具备以上申办条件、材料,且申                                      | 20 0 0 0 0 0 0 0 0 0 0 0 0 0 0 0 0 0 0               |
|                         |                                                                                | 御定 取消 Ⅰ寄件服务支持全国派送                                    |
| 2 申报信息                  |                                                                                | ·                                                    |
|                         |                                                                                |                                                      |
| WEBSR C                 | 十一步提交                                                                          | 暂存                                                   |
|                         |                                                                                |                                                      |
| 主办单                     | 成为目外(Mikerina)(网络声明)<br>单位:浙江省人民政府办公厅 备案:浙ICP备12000333号                        | か++7月雨 →<br>骨-2 中文域名:浙江政务服务:政务                       |

| 危险化学品经营许可证格          | 泼 ( 无储存场所经营 )       |                         |       |
|----------------------|---------------------|-------------------------|-------|
|                      |                     | 事项编码:f9d8933b-2dad-40d  | :9-8. |
| 操作流程                 | 醒:请认真阅读申报告知单内容,如有问题 | 可以拨打下方联系电话。             |       |
| 1 阅读须知 <b>国 基本信息</b> | 申报告知望               | 单                       |       |
| 由办流水号: 2000          |                     | 亦时间:2020-03-23 11:23:24 |       |
| 名称:                  | 危险化学品经营许可证核发(无储存场所经 | 2营)                     |       |
| 受理单位:                | 舟山市应急管理局            |                         |       |
| 申请人:                 |                     | 公司                      |       |
| 2 甲版信息 联系人:          | 联系电话:               |                         |       |

六、如申报有误,需返回操作,可点击"业务中心";

按照提示重新进行法人登录,可见如下页面,点击"业务中心" 下面的"业务信息",可以看到右侧显示出刚刚申报的事项,点击"撤 回"即可撤销本次申请;

| ZHOUSHANSHIXI                                                                               | NGZHENGFUWUZH                                                                                                    | IONGXIN                     | A                                                          |                                            |                                                | 信任在先                                                                                                    | 。<br>高数<br>か结核验                                                                                                    |
|---------------------------------------------------------------------------------------------|----------------------------------------------------------------------------------------------------|-----------------------------|------------------------------------------------------------|--------------------------------------------|------------------------------------------------|----------------------------------------------------------------------------------------------------|----------------------------------------------------------------------------------------------------|
| 首页                                                                                          | 國上办事                                                                                                    | 一會受理                        | 投资服务                                                       | 中介服务                                       | (RRBS                                          | (C)                                                                                                    | 政策法规                                                                                                    |
| 2020年3月23日                                                                                  | 星期一 舟山                                                                                                    | 17℃~11℃                     | 空气质量: 【佛                                                   | \$4P                                       | 的搜索: 调                                         | 青銅入查询关键字                                                                                                    | 章询                                                                                                    |
| 您好,欢迎使用                                                                                     | 用网上办事大厅                                                                                                    |                             |                                                            |                                            |                                                |                                                                                                    |                                                                                                    |
| 1<br>1<br>1<br>1<br>1<br>1<br>1<br>1<br>1<br>1<br>1<br>1<br>1<br>1<br>1<br>1<br>1<br>1<br>1 | つ<br>同<br>勝中心<br>思<br>記<br>記<br>二<br>二<br>二<br>二<br>二<br>二<br>二<br>二<br>二<br>二<br>二<br>二<br>二<br>二<br>二<br>二<br>二 | 交動資料 厚 业务列表 申の流水号 330901200 | <ul> <li>(2) (2) (2) (2) (2) (2) (2) (2) (2) (2)</li></ul> | 我的投诉<br>単の時前<br>合初<br>単の時前<br>のののに<br>のののに | 我的咨询<br>我的咨询<br>副:<br>2020-03-2<br>0<br>子喜许可证核 | 我的收藏 当前状态:全部 当前状态:全部 二 第 至 3 3 3 3 3 3 3 3 3 3 3 3 3 3 3 3 3 3 3 3 3 3 3 3 3 4 5 5 | <ul> <li>契約支付</li> <li>β</li> <li>▼</li> <li>□</li> <li>□&lt;</li></ul> |
| <ul> <li>投资项目</li> <li>非上班</li> <li>EMS收付</li> </ul>                                        | 目<br>时间预约<br>件地址管理                                                                                                | 申办流水号<br>330901200          | :<br>319008023275<br>关 <b>、</b>                            | 申办时)<br>00-00:0                            | 司: 2020-03-1<br>0                              | 9                                                                                                    | 撤回<br>已提交<br>1/2名详情                                                                                                    |

如需再次申请,可直接点击"编辑",即可重新修改材料信息, 进行重新申请。

| 欢迎光陆舟山市行                                                         | 了政服务中心               |                                                         |                                  |                           | 1                             | 折江政务服务网APP       |
|------------------------------------------------------------------|----------------------|---------------------------------------------------------|----------------------------------|---------------------------|-------------------------------|------------------|
|                                                                  | <b>丁政服务</b> (        |                                                         |                                  |                           |                               | 便民<br>高效<br>办结核验 |
| 首页                                                               | 网上办事                 | 一會受理 投资                                                 | 服务 中介服                           | \$                        | 信用查询                          | 政策法规             |
| 2020年3月23日                                                       | 日星期一 舟山              | 17℃~11℃ 空气质量                                            | 圭: 伏                             | 站内搜索:                     | 青输入查询关键字                      | 查询               |
| 您好,欢迎便                                                           | 用网上办事大厅              |                                                         |                                  |                           |                               |                  |
|                                                                  | 9                    | 我的资料<br>库<br>业务列表<br>申办流水号:                             | Pff: 我的投诉<br>##                  | 武的咨询<br>我的咨询<br>办时间:      | <b>我的收藏</b><br>当前状态:全部<br>■ 至 |                  |
| 业 证照信                                                            | 多中心<br>息             | 申办流水号:<br>3309012003230081                              | 申<br>72230 00                    | 办时间: 2020-03-2<br>):00:00 | 3                             | 编辑               |
| <ul> <li>业务信</li> <li>业务统</li> <li>一部受</li> <li>10000</li> </ul> | 息<br>計<br>理          | 关于           营)的         事项名标           办理部()         和 | 业务<br>尔: 危险化学品经营资<br>了: 舟山市应急管理师 | 可证核发(元<br>午可证核发(无储存<br>局  | 储存场所经<br>                     | 已撤回<br>/务详情      |
| ● 授長城<br>● 非上班<br>● EMS收                                         | 。<br>(时间预约<br>(件地址管理 | 申办流水号:<br>33090120031900802                             | 申<br>23275 00                    | 办时间: 2020-03-1<br>):00:00 | 9                             | 撤回               |
|                                                                  |                      | 2+<br>经营)<br>事项名称<br>场所经营                               | 的业务<br>你: 危险化学品经营资               | 午可证延期(仓储经                 | 营、有储存                         | 已提交<br>/务详情      |

#### 提示:

关于网上申报如您还有其他不清楚的问题,可通过以下方式进行 咨询:

可通过扫描二维码添加"舟山市应急管理审批服务群"钉钉群进行咨询,进群申请实名制,(钉盘里有网申实操宝典和申请表空白表格可供下载学习和使用);

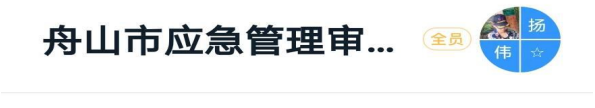

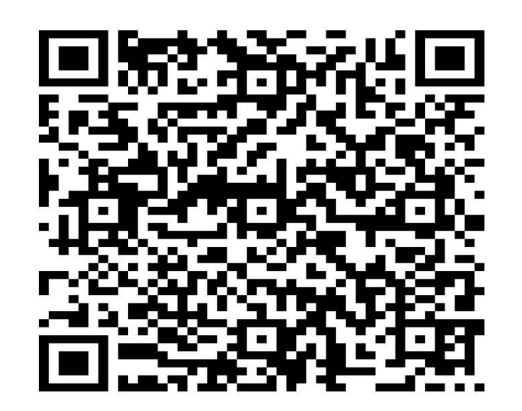

该群属于"舟山市应急管理审批服务群"全员群,仅 组织内部成员可以加入,如果组织外部人员收到此 分享,需要先申请加入该组织。

2.可拨打应急管理窗口电话: 0580-2033823/0580-2280392 进行咨

询。